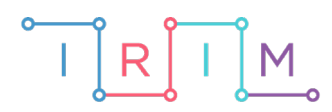

IRIM - Institut za razvoj i inovativnost mladih

## micro:bit u nastavi

# Spoji točke

### RAZREDNA NASTAVA

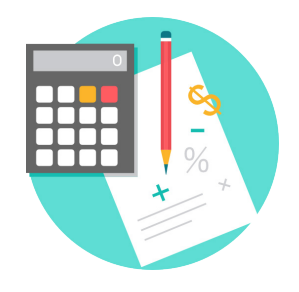

## MATEMATIKA

### O Spoji točke

Izradite program kojim će učenici korištenjem micro:bita vježbati spajanje nasumično prikazanih točki ravnom, izlomljenom i zakrivljenom crtom.

Ovu lekciju možete pronaći na edukacijskom portalu Izradi! na poveznici: <u>https://bit.ly/spoji-tocke</u>.

#### -O Korištenje s učenicima

| Predmet           | Matematika                                          |
|-------------------|-----------------------------------------------------|
| Razred            | 1., osnovna škola                                   |
| Odgojno-obrazovni | C. 1. 2. Razlikuje i crta ravne i zakrivljene crte. |
| ishodi            | Koristi se ravnalom. Razlikuje i crta otvorene,     |
|                   | zatvorene i izlomljene crte.                        |

Učenici mogu, koristeći papir koji zataknu preko micro:bita, spajati točke koje se prikažu na ekranu micro:bita. Ovdje pronađite predložak radnog listića za vježbu koji se može zataknuti na micro:bit.

#### Opis programa

Pritiskom na tipku A prikažu se 2 nasumično odabrane točke. Pritiskom na tipku B prikažu se 3 nasumično odabrane točke.

Program se izrađuje u MakeCode editoru kojem možete pristupiti preko poveznice: <u>https://makecode.microbit.org/</u>.

#### O Izrada programa

#### 1. korak

Prvo ćete izraditi naredbe za prikaz 2 nasumično odabrane točke pritiskom tipke A na micro:bitu. U kategoriji **Variables** odaberite opciju **Make a variable** te kreirajte 6 varijabli: **x1, x2, x3, y1, y2** i **y3**. One će predstavljati koordinate svjetlećih dioda na ekranu micro:bita, odnosno točaka. Varijable **x1, y1, x2,** i **y2** postavite na nasumičan broj između 0 i 4 ((0,0) je gornja lijeva koordinata, a (4,4) donja desna koordinata svjetleće diode na micro:bitu) naredbom **pick random** iz kategorije **Math**. Petljom **while do** iz kategorije **Loops** i naredbama usporedbe iz kategorije **Logic** provjeravate jesu li nasumično određene koordinate (**x1,y1**) i (**x2,y2**) različite. Ako nisu, neka se varijable **x2** i **y2** ponovno postave na nasumičan broj između 0 i 4 dok se koordinate ne razlikuju. Nakon toga, naredbom **plot x,y** iz kategorije **Led** uključite 2 svjetleće diode određene koordinatama (**x1,y1**) i (**x2,y2**).

| on button A 🔻 pressed                                                                                      |
|----------------------------------------------------------------------------------------------------|
| clear screen                                                                                               |
| set x1 - to pick random 0 to 4                                                                             |
| set y1 - to pick random 0 to 4                                                                             |
| set x2 - to pick random 0 to 4                                                                             |
| set y2 - to pick random 0 to 4                                                                             |
| while $x1 \checkmark = \checkmark x2 \checkmark$ and $\checkmark y1 \checkmark = \checkmark y2 \checkmark$ |
| do set x2 ▼ to pick random 0 to 4                                                                          |
| set y2 - to pick random 0 to 4                                                                             |
|                                                                                                    |
| plot x x1 $\checkmark$ y y1 $\checkmark$                                                                   |
| plot x x2 v y y2 v                                                                                         |

#### 2. korak

Pritiskom tipke B na micro:bitu želite da se prikažu 3 nasumično odabrane točke. Za treću točku potrebno je postaviti i varijable **x3** i **y3** na nasumičan broj između 0 i 4. Ponovno radite provjeru različitosti koordinata (**x1,y1**) i (**x2,y2**) kao u prethodnom koraku te dodatno provjeravate razlikuje se koordinata (**x3,y3**) od ostalih. Tu provjeru također radite koristeći petlju **while** do iz kategorije **Loops** i naredbama usporedbe iz kategorije **Logic**. Na kraju, naredbom **plot x,y** iz kategorije **Led** uključite 3 svjetleće diode određene koordinatama (**x1,y1**), (**x2,y2**) i (**x3,y3**).

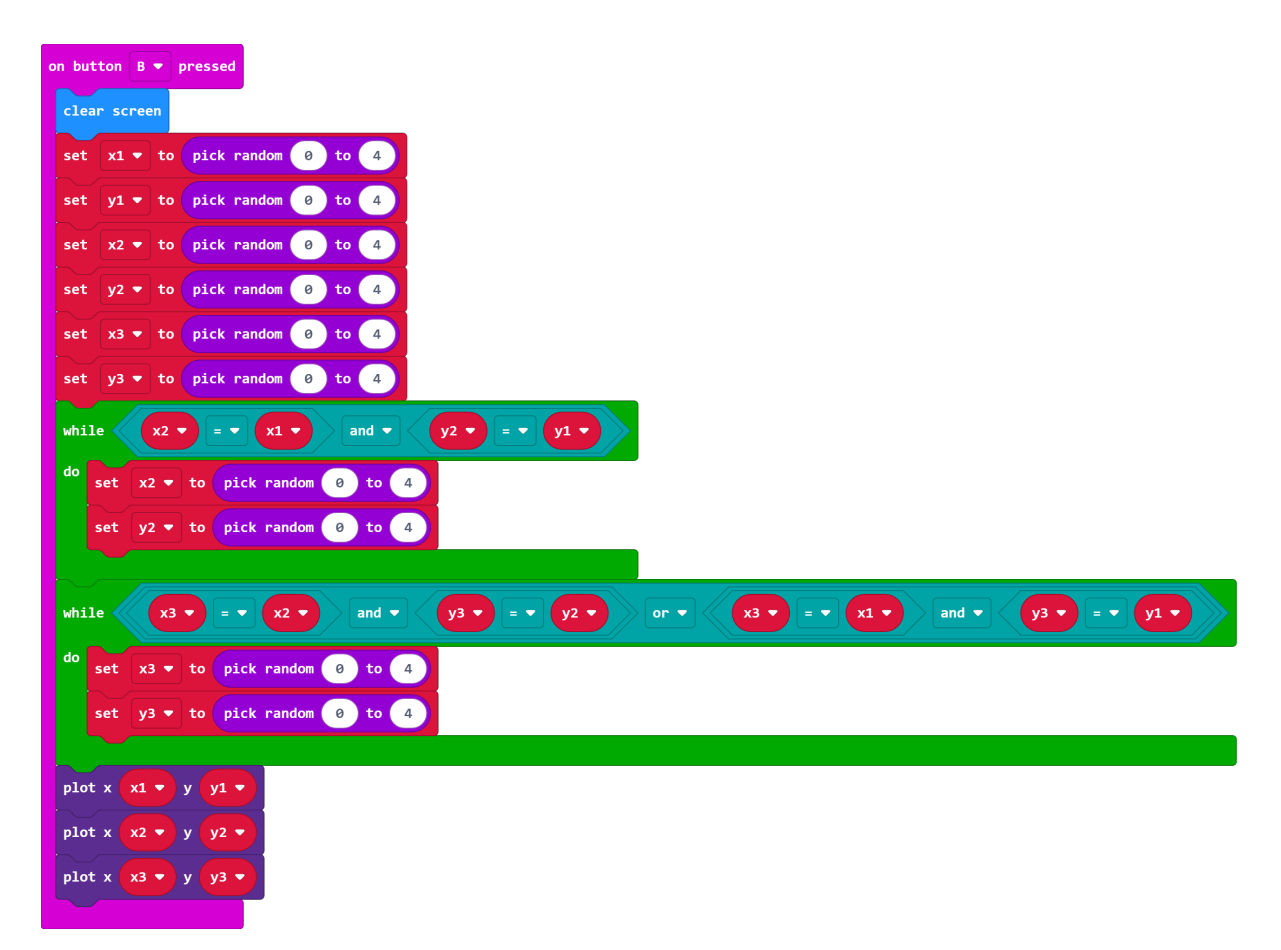

#### Gotov program

| on button A 🔻 pressed                                                                                                    |
|----------------------------------------------------------------------------------------------------|
| clear screen                                                                                                    |
| set $x1 \bullet$ to pick random 0 to 4                                                                                                    |
| set y1 - to pick random (0) to (4)                                                                                                    |
| set x2 v to pick random (0) to (4)                                                                                                    |
| set y2 v to pick random 0 to 4                                                                                                    |
| while $x1 \rightarrow = x2 \rightarrow$ and $y1 \rightarrow = y2 \rightarrow$                                                                                                    |
| do set x2 ▼ to pick random 0 to 4                                                                                                    |
| set y2 - to pick random 0 to 4                                                                                                    |
|                                                                                                    |
| plot x xi $\checkmark$ y yi $\checkmark$                                                                                                    |
| plot x $x^2 - y y^2 - y$                                                                                                    |
|                                                                                                    |
| on button B 🔻 pressed                                                                                                    |
| clear screen                                                                                                    |
| set x1 v to pick random 0 to 4                                                                                                    |
| set y1 v to pick random 0 to 4                                                                                                    |
| set x2 v to pick random 0 to 4                                                                                                    |
| set y2 v to pick random 0 to 4                                                                                                    |
| set x3 v to pick random 0 to 4                                                                                                    |
| set y3 - to pick random 0 to 4                                                                                                    |
| while $x2 \rightarrow = -x1 \rightarrow$ and $-y2 \rightarrow = -y1 \rightarrow$                                                                                                    |
| do set x2 → to pick random 0 to 4                                                                                                    |
| set y2 → to pick random (0) to (4)                                                                                                    |
|                                                                                                    |
| while $x3 \checkmark = \checkmark x2 \checkmark$ and $\checkmark y3 \checkmark = \checkmark y2 \checkmark$ or $\checkmark x3 \checkmark = \checkmark x1 \checkmark$ and $\checkmark y3 \checkmark = \checkmark y1 \checkmark$ |
| do set x3 → to pick random 0 to 4                                                                                                    |
| set y3 → to pick random 0 to 4                                                                                                    |
|                                                                                                    |
| plot x x1 • y y1 •                                                                                                    |
| plot x x2 • y y2 •                                                                                                    |
| plot x x3 • y y3 •                                                                                                    |